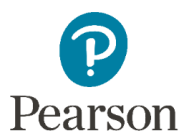

## Installing TestNav on iPads for Tennessee

Schoolnet 25.0

This document shows how to install TestNav for iOS on an iPad. This allows students to take tests using Schoolnet Secure Tester (kiosk mode) on their iPads. When taking a test in Secure Tester, you will not be able to switch to other apps until the test is complete or the Secure Tester app is closed.

Note the following:

- iOS 13.0 or later is required to run TestNav for iOS.
- If student passwords are not managed by a single sign-on solution, the student must set their permanent password in Schoolnet before launching a test.

To install TestNav for iOS:

1. On your iPad, download the **TestNav** app from the Apple App store.

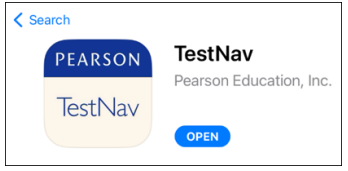

- 2. Open the **TestNav** app. If this is the first time you are starting TestNav, click **OK** to give access to the camera and microphone.
- 3. Tap the **Schoolnet** icon to start Secure Tester.

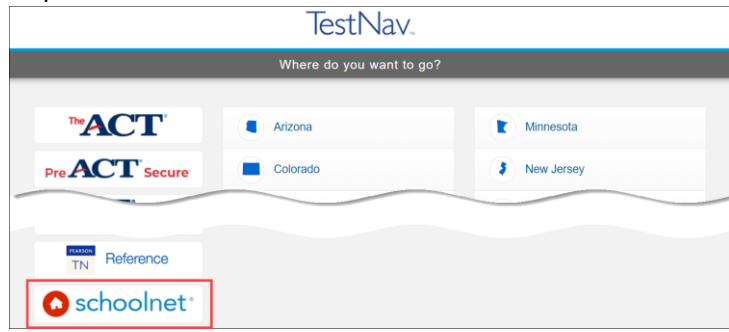

- 4. Select your district.
- 5. Enter your **Username**, **Permanent Password**, and **Online Passcode**, and then click **Login**.
- 6. Tap Start Your Test.
- 7. For a test using Secure Tester, tap **Yes** in the **Confirm App Self-Lock** message.

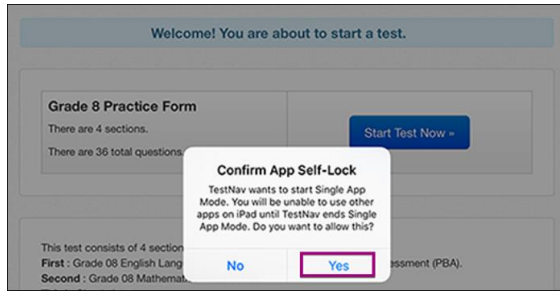